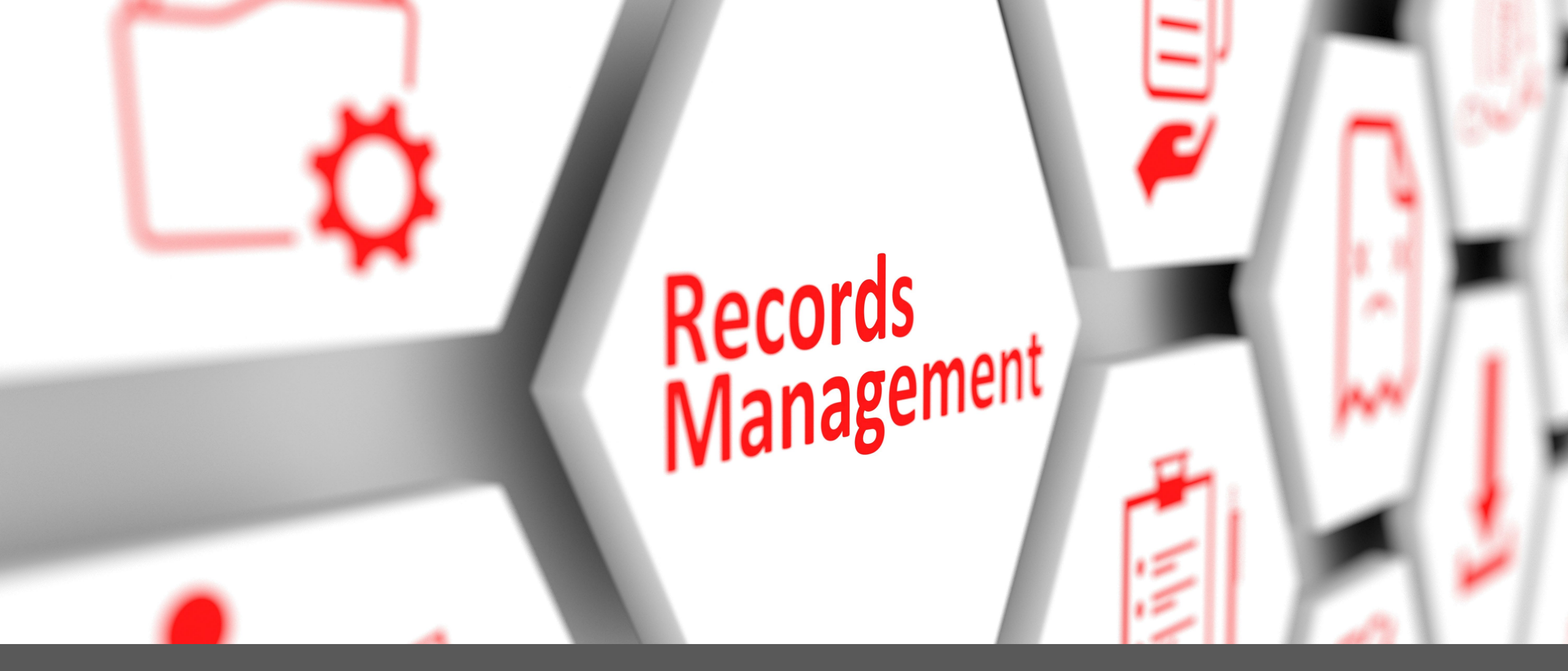

RECORDS MANAGEMENT SYSTEM (RMS) TRAINING FOR RECORDS COORDINATORS LAST UPDATE: DECEMBER 2024

N O R T H Dakota Be Legendary.

Information Technology

#### Introduction

The Records Management System (RMS) was implemented in 2016.

Records-related data includes:

- Records Retention Schedule:
  - Search for individual record series (groups of like records) details under the "Record Series" tab
  - History of previous updates (found under "Record Series History", including SFN 2042-Record Series Description forms under "prior 2015")
- Records Disposal information
  - Disposal volumes can be added under "Disposal Reporting"
  - Division status found under "Department"
- Reports (can generate disposal, archival records and user reports)
- Only agency Records and/or Forms Coordinators have access

## Log In

Link: <u>https://apps.nd.gov/itd/recmgmt/rm/user/login</u>

• Use nd.gov (active directory) account credentials

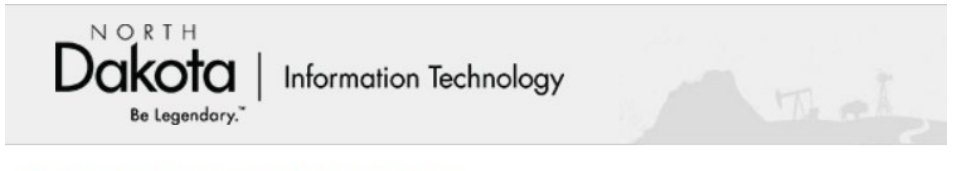

#### **Records Management System**

| User Login |         |  |  |
|------------|---------|--|--|
| Login ID:  |         |  |  |
| Password:  |         |  |  |
|            | Sign In |  |  |
|            |         |  |  |
|            |         |  |  |
|            |         |  |  |
|            |         |  |  |
|            |         |  |  |

#### Home Screen

| Home Record Series State Forms Department Reports Forms Ir | ventory Disposal Reporting                |
|------------------------------------------------------------|-------------------------------------------|
| Decord Series Pequests                                     | Record Series State Forms Forms Inventory |
| record Series Requests                                     | Search Record Series                      |
| Nothing found to display.                                  | RCN:                                      |
|                                                            | Title:                                    |
|                                                            | Department:                               |
|                                                            | Division: Select Division                 |
|                                                            | Date Range: Start Date 🗰 to End Date 🗰    |
|                                                            | Media Type:  Paper  Electronic  Other     |
|                                                            | Additional Filters                        |
|                                                            | Include Inactive Records                  |
|                                                            | Include ND General Records                |
|                                                            | Include Disposed Records                  |
|                                                            |                                           |

#### **View Record Series**

# Information on record series (retention schedule details) is available from two areas (**Home** screen - below):

| leased Carica Domusets   | Record Series State Forms Forms Inventory |   |
|--------------------------|-------------------------------------------|---|
| tecord Series Requests   | Search Record Series                      |   |
| othing found to display. | RCN:                                      |   |
|                          | Title:                                    |   |
|                          | Department:                               |   |
|                          | Division: Select Division                 | • |
|                          | Date Range: Start Date 🗎 to End Date      | i |
|                          | Media Type:  Paper Electronic Other       |   |
|                          | Additional Filters                        |   |
|                          | Include Inactive Records                  |   |
|                          | Include ND General Records                |   |
|                          | ✓ Include Disposed Records                |   |
|                          | Search Record Series                      |   |

#### **View Record Series**

#### Or the **Record Series** option at the top:

| Dc              | ORTH<br><b>KOTA</b> Info<br>Be Legendary." | prination Techn        | ology                     |               |                 | Welcome RM User    | Log Ou |
|-----------------|--------------------------------------------|------------------------|---------------------------|---------------|-----------------|--------------------|--------|
| Home            | Record Series                              | State Forms            | Department                | Reports       | Forms Inventory | Disposal Reporting |        |
| Record S        | Series                                     |                        |                           |               |                 |                    |        |
| Search R        | ecord Series                               |                        |                           |               |                 |                    |        |
| F               | RCN:                                       |                        |                           |               |                 |                    |        |
| r               | Fitle:                                     |                        |                           |               |                 |                    |        |
| Departm         | nent:                                      |                        |                           |               |                 |                    |        |
| Divis           | sion: Select Division                      |                        |                           |               |                 |                    |        |
| Date Ra         | nge: Start Date                            | 🗰 to                   | End Date                  |               |                 |                    |        |
| Media T         | ype: Paper Electron                        | nic 🗌 Other            |                           |               |                 |                    |        |
| Additional File | ters: Include Inactive Reco                | rds 🗌 Include ND Gener | al Records 🗹 Include Disp | posed Records |                 |                    |        |

#### **Record Series Searches**

- Department: either start typing the department name (or number) and scroll through/select from the drop-down list
- Keywords in Title or Description can be used
- Date Range includes dates the record series are updated, not actual dates of records or disposals
- Additional filter options available (just before "Search Record Series" button):

Additional Filters: 🗌 Include Inactive Records 📋 Include ND General Records 🗹 Include Disposed Records

- 1. Record series are not deleted from RMS "Include Inactive Records" can be used to find record series hidden from the initial view
- 2. "Include ND General Records" displays record series from the state's "General" retention schedule (records common to all state agencies)
- 3. "Include Disposed Records" is automatically flagged to include record series finalized during the annual records disposal process

#### Viewing Search Results

**Record Series** 

- Results sorted by RCN (record control number), then Dept/Division ("ND General" last)
  - Summarizes record series details (title, retention period, disposal method, disposal dates
  - Click anywhere on a row to display additional details (description, confidential requirements)

| earch F                                                                            | Record Series                                                                                                    |                                                                                                    |                                  |                                                  |                                                                        |                              | Disposal Amo                                             | ounts                         |
|------------------------------------------------------------------------------------|----------------------------------------------------------------------------------------------------|----------------------------------------------------------------------------------------------------|----------------------------------|--------------------------------------------------|------------------------------------------------------------------------|------------------------------|----------------------------------------------------------|-------------------------------|
|                                                                                    | RCN:                                                                                                    |                                                                                                    |                                  |                                                  |                                                                        |                              | Paper: 0 inches                                          |                               |
|                                                                                    | Title:                                                                                                    |                                                                                                    |                                  |                                                  |                                                                        |                              | Electronic: 0 M                                          | з                             |
| Record 9<br>Descri                                                                 | Series                                                                                                    |                                                                                                    |                                  |                                                  |                                                                        |                              |                                                          |                               |
| Depart                                                                             | tment: Information Technology De                                                                                                    | ept (1120)                                                                                                    |                                  |                                                  |                                                                        |                              |                                                          |                               |
| Div                                                                                | vision: Enterprise Procurement (                                                                                                    | 012)                                                                                                    |                                  |                                                  |                                                                        | ~                            |                                                          |                               |
|                                                                                    |                                                                                                    | =                                                                                                    |                                  |                                                  |                                                                        |                              |                                                          |                               |
| Date R<br>Media                                                                    | Type: Paper Electronic                                                                                                    | Other                                                                                                    | End Date                         |                                                  |                                                                        |                              |                                                          |                               |
| Date R<br>Media<br>dditional F<br>Sea                                              | tange:       Start Date         IType:       Paper       Electronic         Filters:       Include Inactive Record:         arch Record Series                                                                                                    | □ Other<br>s Include ND Gen                                                                                                    | eral Records                     | Include Dispose                                  | d Records                                                              | orted                        |                                                          |                               |
| Date R<br>Media<br>dditional F<br>Sea<br>Doort Table                               | tange:       Start Date         Type:       Paper       Electronic         iiters:       Include Inactive Record         arch Record Series         Data         md, displaying 1 to 50.[First/P                                                                                                    | Cother<br>Cother<br>Cother | eral Records                     | Include Dispose<br>Results                       | d Records                                                              | orted                        |                                                          |                               |
| Date R<br>Media<br>dditional F<br>Sea<br>Dort Table<br>tems fou<br>RCN \$          | tange:       Start Date         IType:       Paper       Electronic         Filters:       Include Inactive Record         arch Record Series         e Data         into, displaying 1 to 50.[First/P         Title       •                                                                                                    | ev] 1, 2 [Next/Last                                                                                                    | eral Records<br>i]<br>Division • | Include Dispose<br>Results<br>to exce<br>Active• | d Records                                                              | Disposal Date                | Disposal<br>Method                                       | Status                        |
| Date R<br>Media<br>Idditional F<br>Sea<br>Noort Table<br>tems fou<br>RCN \$        | tange:       Start Date         Type:       Paper       Electronic         iitters:       Include Inactive Record         arch Record Series         e Data       Ind, displaying 1 to 50. [First/P         Title       •         PROCUREMENT OVERSIGHT-<br>GUIDELINES/POLICIES                                                                                 | Conter Conter C                                                                                                    | End Date                         | Include Dispose<br>Results<br>to exce<br>Active• | d Records                                                              | Eligible<br>Disposal Date    | Disposal<br>Method<br>Dispose/Delete                     | Status                        |
| Date R<br>Media<br>dditional F<br>Sea<br>Sort Table<br>Tems fou<br>RCN •<br>iso505 | tange:       Start Date         Type:       Paper       Electronic         iitters:       Include Inactive Record         arch Record Series         e Data       Ind, displaying 1 to 50. [First/P         Title       •         PROCUREMENT OVERSIGHT-<br>GUIDELINES/POLICIES         PROCUREMENT OVERSIGHT-<br>PROCUREMENT OVERSIGHT-<br>PROCUREMENT REQUEST | <ul> <li>Other</li> <li>Other</li> <li>Include ND Gen</li> <li>rev] 1, 2 [Next/Last</li> <li>Department:</li> <li>Information</li> <li>Technology Dept</li> <li>Information</li> <li>Technology Dept</li> </ul>                                                                                                    | End Date                         | Include Dispose Results to exce Active Yes Yes   | d Records Can be expense Retention • 1 year ACM - After Conditions Met | Disposal Date<br>2022<br>ACM | Disposal<br>Method •<br>Dispose/Delete<br>Dispose/Delete | Statu<br>Undispos<br>Undispos |

#### Viewing Search Results

From the Record Series details screen, a "Record Series History" is available on the right.

- 1. By clicking the Approved date (status), users can see previous updates (shown in red), or
- 2. Clicking on the "Prior 2015 Historic" displays a .pdf of the Record Series Descriptions (2042 forms) maintained prior to implementation

#### 800509 - RECORD DISPOSAL REPORTS

This series contains disposal information for each record series in the individual departments and divisions

| nformation Technology Dept - Records Man                                                                 | agement (1120 - 004)              | Record Series History                      |
|----------------------------------------------------------------------------------------------------|-----------------------------------|--------------------------------------------|
| eries Details                                                                                            | Retention Period                  | Current Record Series - 01/10/201          |
| Status: Approved                                                                                         | Administrative Value:<br>25 years | Filter Dates                               |
| Approval Date: 01/10/2017                                                                                | Audit Value: No                   |                                            |
| Confidential/Exempt By Law: No                                                                           | Legal Value: No                   | to                                         |
| Applicable State or Federal law, requirement, or policy that applies<br>to the retention of this record: | Historical Value: No              | Change Date Pange                          |
|                                                                                                    | Total Retention: 25 years         |                                            |
| Send to State Library: No                                                                                | Transfer to Microfilm: No         |                                            |
| Essential Record: No                                                                                     | Inactive Storage: No              | Effective Date Status                      |
| Driginal Record Series: Yes                                                                              | Retention Comment:                | 01/10/2017 Approved<br>Prior 2015 Historic |
| Estimated Volume:                                                                                        | Special Instructions:             |                                            |
| Annual Accumulation:                                                                                     | WMS SR Number: 1648736            | Prev 1 2 3 4 Next                          |

#### Retention Schedules (public access)

Records Retention Schedules (record series details) can be viewed by users that do not have direct access to RMS (similar search screen/results available): <u>Records Retention Schedules</u>

| Search Reco         | rd Series                      |            |                                        |          |  |
|---------------------|--------------------------------|------------|----------------------------------------|----------|--|
| RCN:                |                                | ]          |                                        |          |  |
| Title:              |                                |            |                                        |          |  |
| Department:         |                                |            |                                        |          |  |
| Division:           | Select Division                |            |                                        | ~        |  |
| Date Range:         | Start Date                     | i≣ to      | End Date                               | <b>m</b> |  |
| Media Type:         | Paper     Electronic     Other |            |                                        |          |  |
| Additional Filters: | Include Inactive Records       | de ND Gene | eral Records 🗹 Include Disposed Record | ls       |  |
| Search R            | ecord Series                   |            |                                        |          |  |

## **Record Series Updates**

- Submit requests for updates to record series:
  - Directly in RMS, click the "Submit Request" button on Home screen

|       |                      |             |            |         |                 | _/     |
|-------|----------------------|-------------|------------|---------|-----------------|--------|
| Home  | <b>Record Series</b> | State Forms | Department | Reports | Forms Inventory | Dispos |
|       |                      |             |            |         |                 |        |
| Recor | d Series Requ        | ests        |            |         | Submit Requ     | Jest   |

- Can submit adds (new series), changes (bring details current) or deletes (inactivate a series)
- If, at any time, you do not wish to submit, clicking the "Home" tab to go back to the main screen (do NOT click the browser's Back button)

## **Record Series Requests**

During the update process, you can track status under "Action" column:

1. <u>Draft:</u> displayed when 'finish later' button selected.

**Note:** User needs to click the "Submit" button before NDIT can process the request.

- 2. <u>Pre-Approval/Initiate</u>: NDIT Records Management review
- 3. <u>Task Force Approval</u>: Attorney General, State Auditor, and State Archivist review
- 4. Analyst/Records Manager: NDIT
- 5. <u>Agency Approval:</u> User that submitted the request
  - Once updates are complete, the agency needs to review and either approve or reject updates (rejecting means deleting the request). An email notification is sent to the user that submitted the request.
- 6. Final Approval: NDIT
  - Once approved, this series becomes available by searching under "Record Series", updated under "Disposal Reporting", or made "inactive", if delete request was submitted.

| Record Series Requests Submit Rec                              |                                |                 |        |                                                     |                      |        |  |  |  |  |
|----------------------------------------------------------------|--------------------------------|-----------------|--------|-----------------------------------------------------|----------------------|--------|--|--|--|--|
| 9 items found, displaying 1 to 8.[First/Prev] 1, 2 [Next/Last] |                                |                 |        |                                                     |                      |        |  |  |  |  |
| Date +                                                         | Department +                   | Division +      | RCN+   | Title +                                             | Action -             | Type+  |  |  |  |  |
| 05/02/2022                                                     | Bank of North Dakota           | Risk Management | 010202 | EXTERNAL AUDIT<br>WORKPAPERS & FINAL<br>RESULTS     | Draft                | Change |  |  |  |  |
| 05/27/2022                                                     | Attorney General,<br>Office of | Administration  | 987654 | DAWN TEST (BOTH<br>COORDINATOR - VIEW<br>ONLY ROLE) | Agency -<br>Approval | Add    |  |  |  |  |

## Requests – Adding a Record Series

Fields for "Request Details" (\*asterisk indicates required fields):

- \* Record Series Title
- \* Department/Division
- \* Record Series Description (describe records included in this series)
- \* Confidential/Exempt (indicate statute/other law)
- \* Essential Record (those needed during emergency/disaster) If yes, describe
- \* Send Copies to State Library (per NDCC 54-24-09)
- Applicable Retention law/policy (citations from law indicating how long records must be retained)
- \* Requester details (name, phone, date)
- State Form Number (SFN) (Note: must click "Add" button to include a form as part of the record series)
- \* Media (paper, electronic and related details)
- \* Agency-recommended retention period (timeframe agency needs to conduct business)

*Note:* the Record Control Number (RCN) will not be displayed for adds (NDIT will assign). If you wish to assign the first 4-digits (i.e. 80 03), refer to the <u>ND</u> <u>Subject Classification System</u> and indicate in "Special Instructions" field.

Click "Submit" when all information entered (or "Finish Later" to create a draft)

|                                                             |                                                                                   |                                                                        |                                                       |                           | State For     |                                       |               |                      |               |             |
|-------------------------------------------------------------|-----------------------------------------------------------------------------------|------------------------------------------------------------------------|-------------------------------------------------------|---------------------------|---------------|---------------------------------------|---------------|----------------------|---------------|-------------|
| Request Details                                             |                                                                                   |                                                                        |                                                       |                           | State For     | ms                                    |               |                      |               |             |
| <u>*Action Type:</u><br>Add ✓                               |                                                                                   |                                                                        |                                                       |                           | State Form    | Number: 2042<br>Number:               |               | Ramove<br>Click to A | dd SFN        |             |
| Requested By: RM D. Analyst Type:                           | Add                                                                               |                                                                        |                                                       |                           |               |                                       |               |                      |               |             |
|                                                             |                                                                                   |                                                                        |                                                       |                           | *Medium       |                                       |               |                      |               |             |
|                                                             |                                                                                   |                                                                        |                                                       |                           | Paper         |                                       |               |                      |               |             |
| *Department:                                                |                                                                                   |                                                                        |                                                       |                           | ∠<br>Letter   | Legal Other                           |               |                      |               |             |
| Information Technology Dept (11)                            | 20)                                                                               |                                                                        | *                                                     |                           | Electronic    | · · · · · · · · · · · · · · · · · · · |               |                      |               |             |
| *Division:                                                  |                                                                                   |                                                                        |                                                       |                           | Liectionic    |                                       |               | File Type            |               | Backed Up   |
| Records Management (004)                                    |                                                                                   |                                                                        | ~                                                     |                           | Storage Lo    | cation                                |               | Audio Video          | Image         | Yes      No |
| *Record Series Description:                                 |                                                                                   |                                                                        |                                                       |                           | Network       | =                                     |               | Text Databa          | ise 🗌 Graphic | ******      |
| This series includes (describe typ                          | es of documents/records found in this                                             | series), as well as the purpose of th                                  | e records.                                            |                           | External -    | USB/CDs/DVDs                          |               | 🗌 Web Page 📄 Engine  | er Drawing    | -How Offen: |
| For example: This series includes                           | reports for records management audi                                               | its.                                                                   |                                                       |                           | Electronic    | Document Management                   | ıt            | File Formats:        |               | Nightly     |
|                                                             |                                                                                   |                                                                        |                                                       |                           | Other         |                                       |               | doc odf visy         |               |             |
| Series Details                                              |                                                                                   |                                                                        | 5+0                                                   |                           | Electronic At | tachments<br>ttachment: Choo          | ose File No 1 | file chosen          | Add           |             |
| *Confidential/Exempt By Law: ()                             | Yes 🔾 No                                                                          |                                                                        |                                                       |                           |               |                                       |               |                      |               |             |
| *Cite Statute:                                              |                                                                                   |                                                                        |                                                       |                           | *A gapov Dec  | ommanded Datantia                     | on Deriody    |                      |               |             |
| NDCC                                                        |                                                                                   |                                                                        |                                                       |                           | 3 years       | ommended Retentio                     | on renou.     |                      |               |             |
| *Essential Record:  Yes  No                                 |                                                                                   |                                                                        |                                                       |                           | o youro       |                                       |               |                      |               |             |
| Records needed during or for<br>Examples may include, but a | ollowing a disaster or emergency (typic<br>are not limited to: Emergency plans/pr | cally part of a COOP or Emergency rocedures, maps, delegations of auth | Plan).<br>ority, contracts/agreements, financials, pa | yroll, insurance records, |               |                                       |               |                      |               |             |
| documents, etc.                                             |                                                                                   | an, manago), modicarrocordo, cou                                       | proceedings, education, minuty corries,               |                           | Special Instr | uctions/Notes:                        |               |                      |               |             |
|                                                             |                                                                                   |                                                                        |                                                       | li                        |               |                                       |               |                      |               |             |
| *Send Copies to State Library: 〇                            | Yes 🖲 No                                                                          |                                                                        |                                                       |                           |               |                                       |               |                      |               |             |
| Applicable State or Federal law, re-                        | quirement, or policy that applies to the                                          | retention:                                                             |                                                       |                           |               |                                       |               |                      |               |             |
| Laws-how long to retain                                     |                                                                                   |                                                                        |                                                       |                           |               |                                       |               |                      |               |             |
| *Requested By:                                              | *Requestor Phone:                                                                 | *Date Requested:                                                       |                                                       |                           | Submit        | Finish Later                          |               |                      |               |             |
| RM User                                                     | 701-328-1234                                                                      | 12/05/2024                                                             |                                                       |                           |               |                                       |               |                      |               |             |

## Requests – Changing a Record Series

Fill in the fields under Home-Submit Request, "Request Details"

- Note: It may be helpful to search for/review existing details (RCN, division, etc.) prior to submitting
- Using the existing RCN and Department (Division optional), you can search for details already in the system:

| Request D              | etails |  |  |
|------------------------|--------|--|--|
| Action Type:           |        |  |  |
| Change                 | ~      |  |  |
| *Record Control N      | umber: |  |  |
| 650101                 |        |  |  |
| 650101<br>*Department: |        |  |  |

- Fields are similar to an Add (previously described), with exception of RCN (required for changes/deletes)
- Modify each field to display intended wording moving forward
  - **Note:** The Description field is "Record Series" description, not description of changes.
- Describe summarized change(s) in the Special Instructions/Notes field

## Requests – Changing a Record Series

#### Record Series Changes (cont'd)

- Once all fields are complete, Click "Submit" (or Finish Later, previously described)
- Process will follow the same routing/approvals as additions
- To change a Division (transfers) or Record Control Number (RCN) category:
  - For division transfers, indicate the <u>existing</u> division in the "Division" field and the <u>new</u> division in the "Special Instructions/Notes"
  - RCN categories can be found in the <u>ND Subject Classification System</u>
  - For adds/changes to RCNs, indicate <u>existing</u> RCN in the "record control number" field and the <u>first 4 digits from the classification system</u> in the "Special Instructions/Notes". NDIT will assign last 2 digits.

## Requests – Deleting a Record Series

Fill in the fields under Submit Request, "Request Details"

- Using the existing RCN and Department (Division optional), search for details already in the system (similar to a change)
- For deletes, only a few fields displayed: RCN, Title, Dept/Div, Requester details and Special Instructions/Notes
- Describe the reason for deleting the record series in the "Special Instructions" field (i.e. Program discontinued. All records disposed). If record series is being merged, indicate RCN/Title transferring to.
  - This will become part of the history for justifying records no longer available
- NDIT Analyst will review/initiate routing to State Records Manager for approval (delete requests do not get routed through the Task Force)
- Once approved, the series is made 'inactive' and only available when "Include Inactive Records" is selected in a Record Series search.

## **Record Series Updates - Summary**

- Records Management System (<u>RMS</u>)
  - Adds, changes, deleting record series
  - For adds: A form is available for employees to complete (<u>SFN 2042</u>) can be used as input with same fields to collect request details (form available on eforms website: <u>www.nd.gov/eforms</u>)
- Process:
  - Submit a "Record Series Request" on RMS Home screen (Submit Request button)
  - Records Management Task Force reviews (legal, audit, archival value)
  - Agency reviews/approves before finalizing in RMS
  - NDIT final review
  - Request details removed from Home and now part of "Record Series" search and "Department" disposals (In-Process link)
  - Refer to the <u>RMS User Guide</u> for additional details.

#### Record Series Updates – Process Review

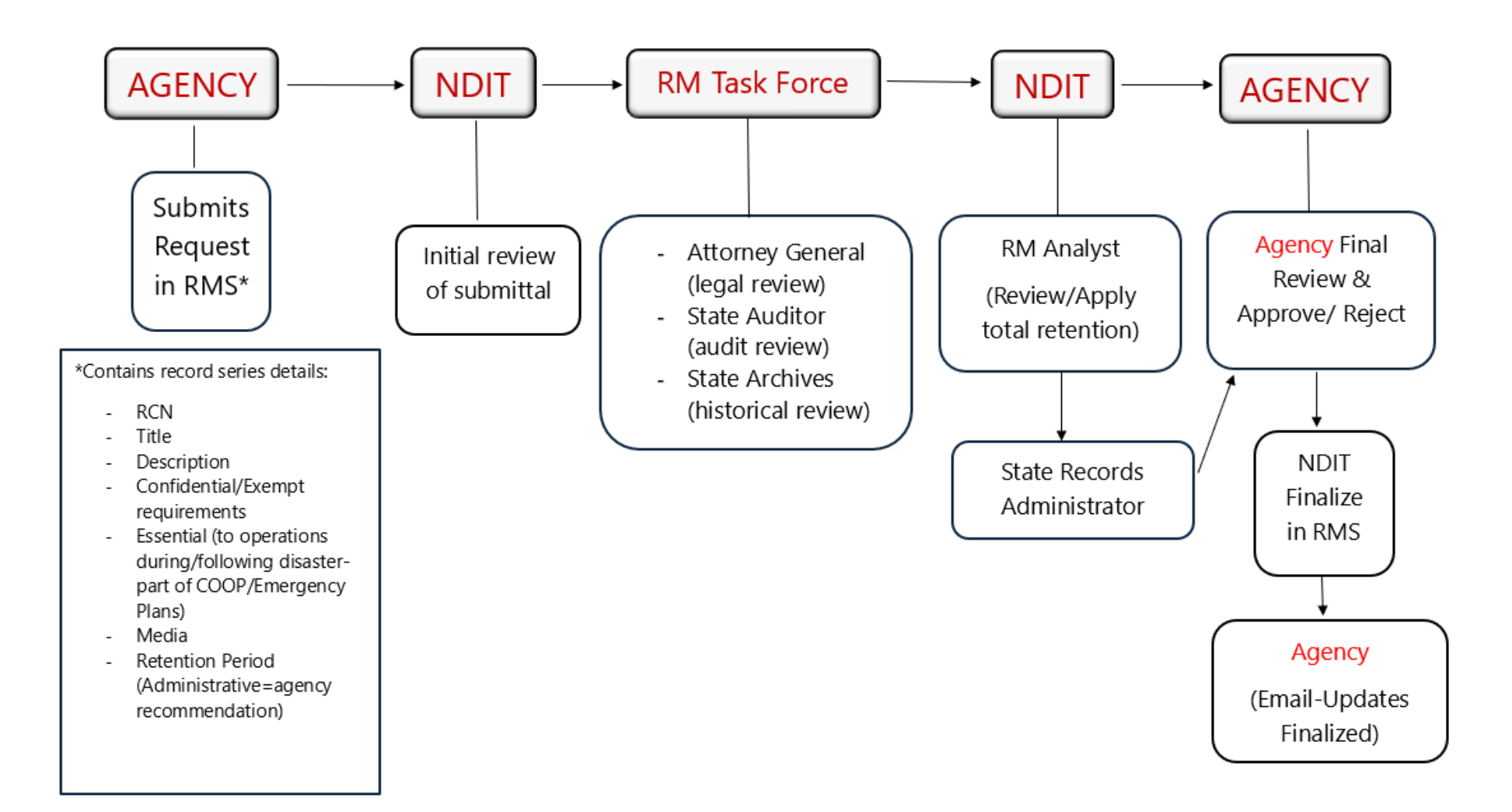

### Annual Records Disposals

- Annually, Records Coordinators receive automated notifications from RMS when disposal process is initiated
  - Calculated disposal dates are updated and disposal status reset
- Start disposals as soon as notification is received
  - All media (paper, electronic, etc.)
  - Use 'Eligible Disposal Date' column to physically dispose of records
  - Report disposed record volumes
    - NDIT reports to Legislature
  - List of record series can be sent to employees as excel spreadsheet
  - Coordinators 6 months to complete reporting

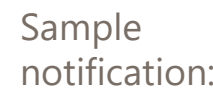

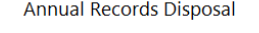

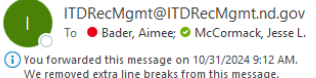

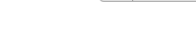

🙂 🕤 Reply

\*\*\*\*\* CAUTION: This email originated from an outside source. Do not click links or open attachments unless you know they are safe. \*\*\*\*\*

Records Disposal Certification is Ready for Completion Dept Name:Information Technology Dept

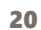

## Annual Records Disposals

#### Physical Disposals

Use the "Eligible Disposal Dates" column (either from search results or excel file) to physically dispose records (all media) meeting retention requirements:

• If only a year displays (2020), records dated through the end of that year (December 31<sup>st</sup>) can be disposed or deleted.

| Division            | RCN    | Title        | Total Retention | Eligible<br>Disposal<br>Date | Disposal<br>Method |
|---------------------|--------|--------------|-----------------|------------------------------|--------------------|
| General<br>Schedule | 600701 | TIME RECORDS | 6 years         | 2017                         | Dispose/Delete     |

• If Month/Year display (i.e. June 2019), records dated through the end of that month/year (i.e. June 30<sup>th</sup>) are eligible.

| General<br>Schedule | 010401 | BUDGETS (OMB WILL<br>TRANSFER) | Current Biennium<br>2 Previous<br>Bienniums | JUNE 2019<br>CB2P | Transfer to<br>Archives |
|---------------------|--------|--------------------------------|---------------------------------------------|-------------------|-------------------------|
|---------------------|--------|--------------------------------|---------------------------------------------|-------------------|-------------------------|

Click for a complete list of <u>retention abbreviations</u>

• Event-based timeframes – the disposal clock doesn't "start" until action is complete. In the example below, employee files are retained 6 years AFTER employee departs or last action.

| Years | General 6<br>Schedule | 600601 | EMPLOYEE FILES | ALA+6 - After Last<br>Activity/After Last<br>Action Plus 6<br>Years | 2017 ALA+6 | Shred/Delete |
|-------|-----------------------|--------|----------------|---------------------------------------------------------------------|------------|--------------|
|-------|-----------------------|--------|----------------|---------------------------------------------------------------------|------------|--------------|

#### Annual Records Disposals

#### **Disposal Methods:**

 Shred/Delete – records confidential/exempt, by law, must be restricted to those with a need to know and shred/deleted once retention is met (determined by the agency or Attorney General's office and identified in each record series).

| С | onfidential/Exempt By Law: Yes                                   |
|---|------------------------------------------------------------------|
|   | Cite Statute: Personal information as defined by NDCC 44-04-18.1 |
|   | is exempt.                                                       |

**2. Transfer to Archives** – historical records must be transferred to the State Archives or its designated depository (determined by the State Archivist)

Historical Value: Yes

Explanation: Governor's Office must transfer all correspondence. State agency directors must transfer correspondence related to policies, programs, or fiscal matters.

3. Dispose/Delete – no special restrictions (can toss in trash or recycle)

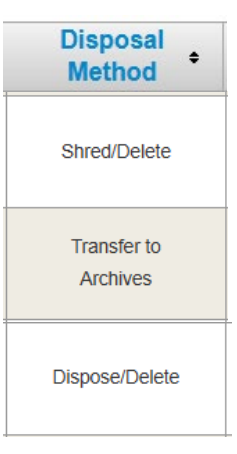

### **Disposal Reporting Process**

Places to report/check status of the disposal process:

- 1. Disposal Reporting (NEW) report records disposal volumes for each media type (paper, electronic, etc.), or select "No Records Eligible" (if permanent retention, litigation/audit holds, etc.)
  - <u>Note:</u> Disposal details can be exported to Excel and sent to employees to initiate the disposal process (click "Export Disposal Table Data" between search button and disposal information search results.
- 2. Department can still check status (In-Process, Pending Finalization or Complete), but **no longer** report disposal volume information in this section.
- 3. **Reports –** Disposal and Archives tabs can be used to create export data to excel.
- 4. Record Series can be used to search record series or view disposal details.
  - Scroll down to see:
    - "User Reporting" section shows the <u>current</u> year's disposal details.
    - "Disposal Information" section shows the disposal <u>history</u>:

| Date   | Paper      | Electron | ic Re | ported By    | Comment |                  |          |            |           |                              |                    |
|--------|------------|----------|-------|--------------|---------|------------------|----------|------------|-----------|------------------------------|--------------------|
| Totals | 0.0        | 0.0      |       | All          |         |                  |          |            |           |                              |                    |
| Disp   | osal In    | formati  | on    |              |         |                  |          |            |           |                              |                    |
| Dispo  | osal Dat   | e Paper  | Elec  | Disposed     | By Comm | nt To<br>Dispose | Method   | Cert No    | Div<br>No | Date<br>Transfer<br>Complete | Accessio<br>Number |
| 12/    | 27/2017    |          | 1.07  | Becky L Ling | le      | 2015             | LANDFILL | 2017041858 | 004       |                              |                    |
| 12/    | 26/2018    | 1        |       | Becky L Ling | le      | 2016             | LANDFILL | 2018039789 | 004       |                              |                    |
| 12/    | 13/2019    | 2        |       | Becky L Ling | le      | 2017             | LANDFILL | 2019054413 | 004       |                              |                    |
| 12/    | 18/2020    |          | 0.342 | Becky L Ling | le      | 2018             | LANDFILL | 2020041337 | 004       |                              |                    |
| 03/    | 17/2022    |          |       | Aimee . Bad  | er      | 2019             | LANDFILL | 2021074195 | 004       |                              |                    |
| 12/    | 05/2022    |          | 0.15  | Aimee . Bad  | er      | 2020             | LANDFILL | 2022040879 | 004       |                              |                    |
| 12/    | 21/2023    | 0.25     |       | Aimee . Bad  | er      | 2021             | LANDFILL | 2023042868 | 004       |                              |                    |
| Not Di | sposed Yet | t        |       |              |         | 2022             | LANDFILL | 2024039736 | 004       |                              |                    |

• To start the disposal reporting process, click the "Disposal Reporting" menu option at the top

|   | Home               | Record Series                    | State Forms                    | Department                      | Reports                 | Forms Inventory                | Disposal Reporting |  |
|---|--------------------|----------------------------------|--------------------------------|---------------------------------|-------------------------|--------------------------------|--------------------|--|
| • | Depart<br>Note: If | ment and Divis<br>your agency on | sion must be<br>Ny has one div | filled out to<br>ision, RMS sho | start the<br>ould autom | process:<br>atically populate. |                    |  |
|   |                    | Disposal Report                  | ting                           |                                 |                         |                                |                    |  |

| RCN:                          |                                    |  |
|-------------------------------|------------------------------------|--|
| Title:                        |                                    |  |
| Record Series<br>Description: |                                    |  |
| Department:                   | Information Technology Dept (1120) |  |
| Division:                     | Records Management (004)           |  |

• Double-click anywhere on the row to activate the Paper, Electronic, No Records Eligible, and Comments fields:

| Division            | RCN    | Title            | Total<br>Retention                                       | Eligible<br>Disposal<br>Date | Disposal<br>Method | Paper | Elec | No<br>Record<br>Eligible | Comment | Status     |
|---------------------|--------|------------------|----------------------------------------------------------|------------------------------|--------------------|-------|------|--------------------------|---------|------------|
| General<br>Schedule | 011202 | SURPLUS PROPERTY | ACFY+3 - After<br>Current Fiscal<br>Year Plus 3<br>Years | JUNE 2021<br>ACFY            | Dispose/Delete     |       |      |                          |         | Undisposed |

#### **Note:** clicking the "Enable All" button will activate all record series at one time:

| Disposal Info   | ormation     |                                   |                                        |                                |                         |        |        | Ena                       | ble All   |            |
|-----------------|--------------|-----------------------------------|----------------------------------------|--------------------------------|-------------------------|--------|--------|---------------------------|-----------|------------|
| 84 items found, | displaying 1 | to 50.[First/Prev] 1, 2 [Next/La  | st]                                    |                                |                         |        |        |                           |           |            |
| Division •      | RCN+         | Title •                           | Total<br>Retention •                   | Eligible<br>Disposal ≎<br>Date | Disposal<br>Method      | Paper+ | Elec • | No<br>Record≎<br>Eligible | Comment ≎ | Status •   |
| Administration  | 220104       | ND TRADE OFFICE BOARD<br>MEETINGS | WA+4 - While<br>Active Plus 4<br>Years | 2019 WA+4                      | Transfer to<br>Archives |        |        |                           |           | Undisposed |

• Start entering volumes.

Click the "Save Disposal" button after disposal volumes are added/modified on EACH page:
 90 items found, displaying 1 to 50.[First/Prev] 1, 2 [Next/Last]

Save Disposal

The following message will be displayed:

Disposal Information Saved Successfully!

• After ALL series have a disposal volume entered, "No Records Eligible" box is checked, or a Comment is added, click the "Save Disposal" button:

90 items found, displaying 1 to 50.[First/Prev] 1, 2 [Next/Last]

#### Save Disposal

The last column (Status) should change from "Undisposed" to "Reported"

• The "Finalize Disposal" button will appear once ALL series (on all pages) indicate "Reported" in the status column:

| General<br>Schedule | 970101     | VENDOR INFORMATION                  | UD -<br>Updated/update | UD | Dispose/Delete | 0 | 0 | ~ | Reported |
|---------------------|------------|-------------------------------------|------------------------|----|----------------|---|---|---|----------|
| 92 items found,     | displaying | 51 to 92.[First/Prev] 1, 2 [Next/La | ast]                   |    |                |   |   |   |          |
| Save Disposa        | I Finalize | Disposal                            |                        |    |                |   |   |   |          |

• After you click the "Finalize Disposal" button, you'll be prompted to Finalize All.

| Finalize All                                   | X               |
|------------------------------------------------|-----------------|
| Are you sure you want to finalize all records? |                 |
|                                                | Cancel Finalize |

Click the "Finalize" button.

• Upon completion of the process, a notification will display at the top of the RMS screen:

All records for Records Management (004) are reported as disposed.

• If records show a disposal method of "Transfer to Archives" you'll see a popup message "eligible for archival transfer. Contact the State Archives."

Records are eligible for archival transfer. Contact the State Archives at archivestransfer@nd.gov to arrange for transfer of historical records

Click anywhere on the screen to remove this message. **Note:** See next page for instructions for identifying the records to transfer to the Archives.

• When all records are finalized, the Status column should show as "Disposed".

| <b>Division</b> •   | RCN+   | Title +                             | Total<br>Retention • | Eligible<br>Disposal≎<br>Date | Disposal<br>Method      | Paper◆ | Elec • | No<br>Record≎<br>Eligible | Comment • | Status•  |
|---------------------|--------|-------------------------------------|----------------------|-------------------------------|-------------------------|--------|--------|---------------------------|-----------|----------|
| Directors<br>Office | 050201 | CORRESPONDENCE,<br>FEDERAL AGENCIES | 3 years              | 2020                          | Transfer to<br>Archives | 0      |        |                           |           | Disposed |

#### **Identifying Records to Transfer to Archives:**

- If you see the message to "Contact the State Archives" when you finalize, you will need to prepare records for transfer, then contact the State Archives at <u>archivestransfer@nd.gov</u>
  - They will forward your request to "Designated Depository" (i.e. UND, NDSU, etc.), if appropriate
- Sort by the "Disposal Method" column using the **Disposal Reporting** menu option and look for a status
  of either "Reported (saved)" or "Disposed (finalized)" or

| Division              | RCN    | Title                            | Total Retention                          | Eligible<br>Disposal<br>Date | Disposal<br>Method      | Paper | Elec | No<br>Record<br>Eligible | Comment | Status   |
|-----------------------|--------|----------------------------------|------------------------------------------|------------------------------|-------------------------|-------|------|--------------------------|---------|----------|
| Records<br>Management | 650111 | RECORDS MANAGEMENT<br>PROCEDURES | UD+3 -<br>Updated/update<br>Plus 3 Years | 2020 UD+3                    | Transfer to<br>Archives | 2     |      |                          |         | Disposed |

• Under **Reports**, use the Archives tab (will only show records to be transferred).

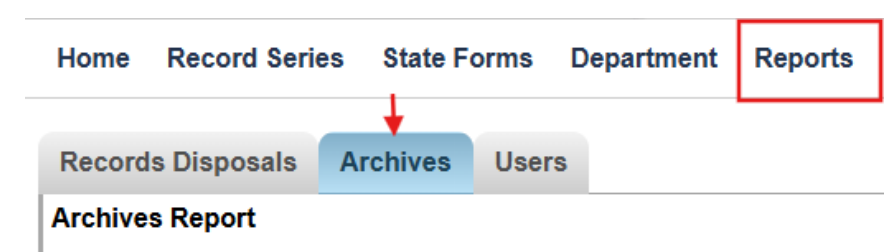

#### **Verifying Disposals as Complete**

- 1. Under Disposal Reporting: Select the Department/Division and check the box "Include Disposed (Finalized) Records". Click Search Disposal button:
- 2. Under "Department", view list of department status under Disposal tab (may need to click drop-down arrow): Department

Search Disposal

| apartment                       |
|---------------------------------|
| (1120) Records Management (004) |

3. Under "Reports", generate excel file listing disposed records

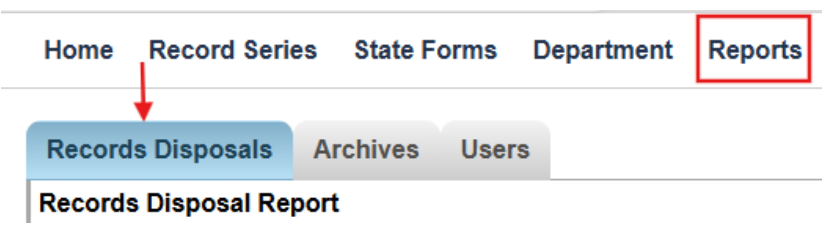

#### Verifying Disposals (cont'd)

- 4. Within each "Record Series":
  - a. "User Reporting" section shows the **<u>current</u>** year's disposal details.
  - b. "Disposal Information" section shows the disposal <u>history</u>: Now includes the **Date** records are transferred to the archives, as well as the State Archives **Accession Number**)

| User Reporting       |       |            |       |                |         |               |                |            |           |                              |                     |  |
|----------------------|-------|------------|-------|----------------|---------|---------------|----------------|------------|-----------|------------------------------|---------------------|--|
| Date                 | Paper | Electronic |       | Reported By    | Comment |               |                |            |           |                              |                     |  |
| 12/03/2024           | 2     |            |       | RM User        |         |               |                |            |           |                              |                     |  |
| Totals               | 2.0   | 0.0        |       | All            |         |               |                |            |           |                              |                     |  |
| Disposal Information |       |            |       |                |         |               |                |            |           |                              |                     |  |
| Disposal             | Date  | Paper      | Elec  | Disposed By    | Comment | To<br>Dispose | Method         | Cert No    | Div<br>No | Date<br>Transfer<br>Complete | Accession<br>Number |  |
| 12/27/20             | 017   |            |       | Becky L Lingle |         | UD            | LANDFILL       | 2017041846 | 004       |                              |                     |  |
| 12/26/20             | 018   |            |       | Becky L Lingle |         | UD            | LANDFILL       | 2018039777 | 004       |                              |                     |  |
| 12/13/20             | 019   |            |       | Becky L Lingle |         | UD            | LANDFILL       | 2019054401 | 004       |                              |                     |  |
| 12/21/20             | 020   |            | 0.276 | Becky L Lingle |         | 2017 UD+3     | TO<br>ARCHIVES | 2020041325 | 004       |                              |                     |  |
| 03/17/2              | 022   |            |       | Aimee . Bader  |         | 2017 UD+3     | TO<br>ARCHIVES | 2021074183 | 004       |                              |                     |  |
| 12/06/20             | 022   |            |       | Aimee . Bader  |         | 2018 UD+3     | TO<br>ARCHIVES | 2022040867 | 004       |                              |                     |  |
| 12/21/20             | 023   |            |       | Aimee . Bader  |         | 2019 UD+3     | TO<br>ARCHIVES | 2023042856 | 004       | 12/4/2024                    | 1                   |  |

#### Disposal Reporting Process – Report Only Role

Certain departments may elect to have coordinators report disposal volume, but *not* finalize (i.e. district/regional/division offices). This is known as a "report-only" role.

- In these cases, district/regional/division coordinators will "Save" each page (until all series under Disposal Reporting indicate a status of "Reported", or Department tab status indicates "Pending Finalization").
- Overall coordinator will **"Finalize"** to change the status to "Disposed" or Department tab status indicates "Complete".

#### **Disposal Reporting Process- Process Review**

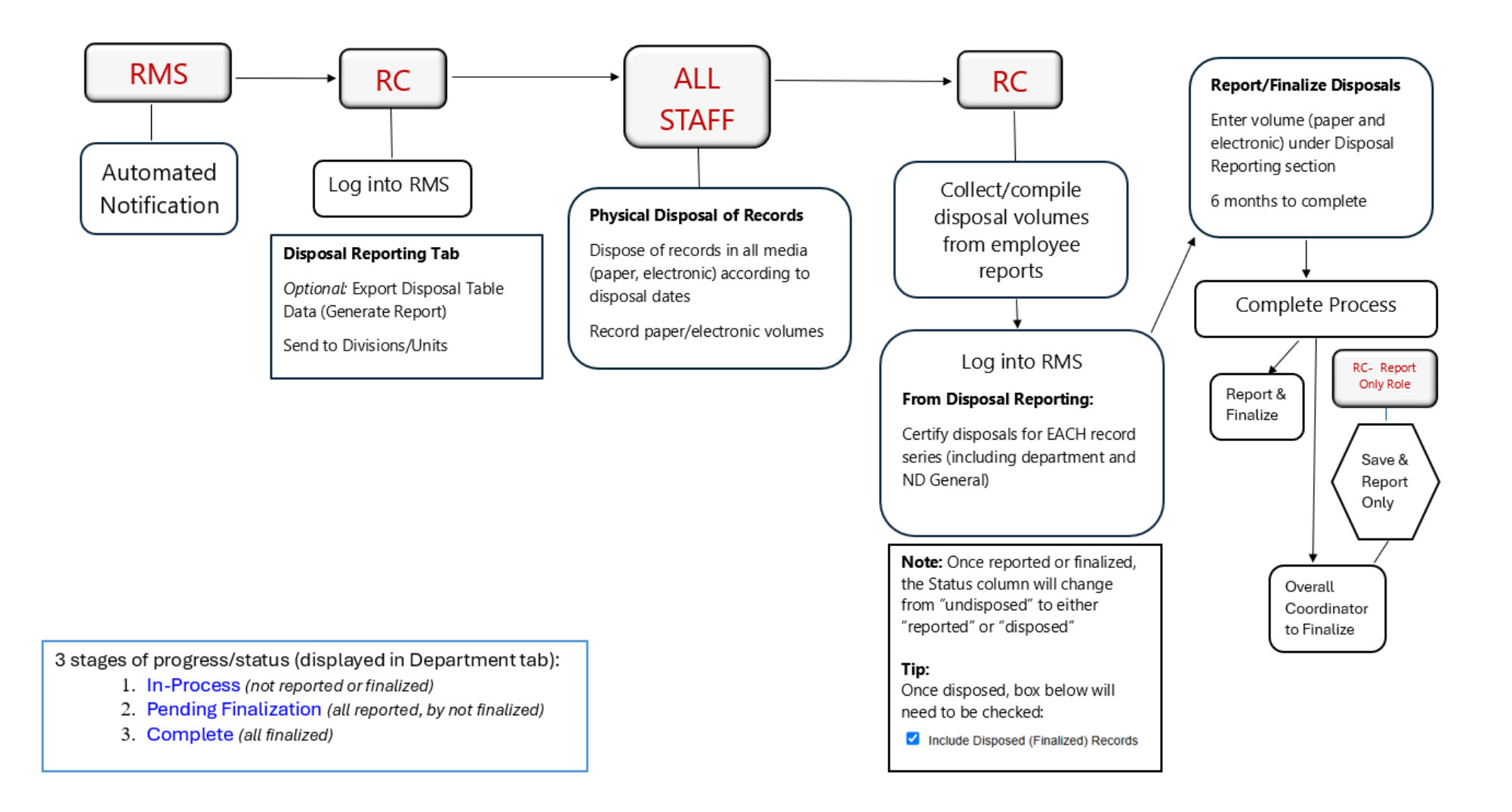

#### **Contact Information**

#### **Aimee Bader**

State Records Administrator Compliance & Records Management Team Lead <u>aimee.bader@nd.gov</u> or 701-795-3051

#### **Dawn Cote**

Records Analyst dcote@nd.gov or 701-328-3592

#### **Sharon Freeman**

Records Analyst <u>sfreeman@nd.gov</u> or 701-328-3579

**NDIT Service Desk** 701-328-4470 or 877-328-4470

Online: https://northdakota.service-now.com/serviceportal

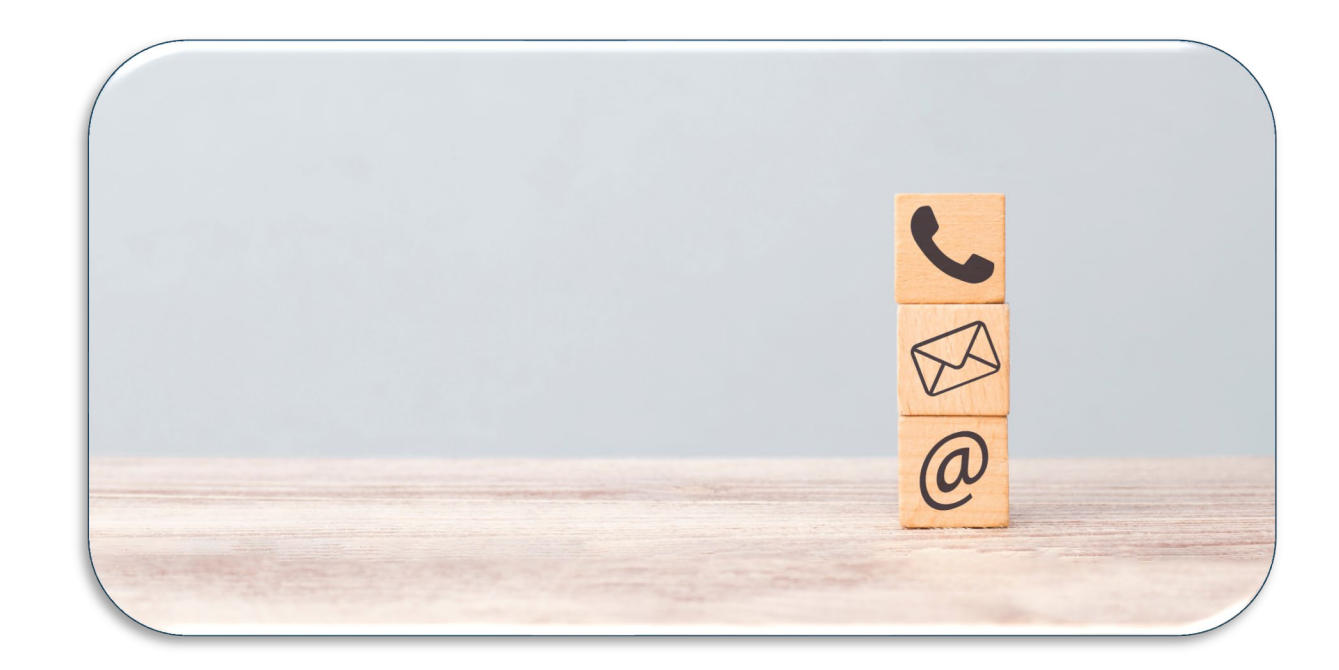